# Guide d'utilisation d'HKTRAP

# Création d'un concours

## Table des matières

| 1. | Pi    | Présentation                                      |
|----|-------|---------------------------------------------------|
| 2. | C     | Préation d'un concours                            |
| 3. | Pa    | aramétrage du concours 4                          |
|    | 3.1.  | Paramétrage de base 4                             |
|    | 3.2.  | Gestion des tireurs                               |
|    | 3.3.  | Paramétrage des horaires                          |
|    | 3.4.  | Création du plan de tir                           |
|    | 3.5.  | Paramétrages et fonctionnalités spécifiques       |
|    | 3.5.  | 1. Ajout d'une pause dans le plan de tir 12       |
|    | 3.5.2 | 2. Paramétrages spécifiques à la discipline CS 12 |
| 4. | G     | Sestion du concours                               |
|    | 4.1.  | Saisie des résultats                              |
|    | 4.2.  | Classement                                        |

## 1. Présentation

Le programme HKTrap permet de gérer des compétitions Nationales, Régionales, Départementales et des concours de Club. Ce guide étant dédié à la création d'un concours de Club, il permettra de voir en détail toutes les fonctionnalités de base du programme.

Pour rappel, le programme HKTrap est basé sur un système de licence unique par ordinateur, il n'est donc pas possible d'avoir une seule licence sur plusieurs ordinateurs. C'est pour cela qu'il faut acquérir autant de licences que d'ordinateurs sur lesquels vous souhaitez installer HKTrap. La Fédération a mis en place une tarification spécifique pour les licences supplémentaires (50% du tarif de la première licence). En cas de changement d'ordinateur, la licence est bien évidemment transférable sur le nouvel ordinateur, pour cela il faut contacter le service informatique de la Fédération.

Le programme HKTrap doit être connecté régulièrement à Internet afin de procéder aux différentes mises à jours. Il peut également être utilisé en mode « hors connexion » mais seulement pour une durée limitée à quelques jours.

## 2. Création d'un concours

Après avoir ouvert HKTrap, le programme affiche automatiquement la fenêtre d'accueil sur laquelle se trouve le menu principal. A partir de ce menu, il faut cliquer sur « Compétitions » afin d'ouvrir la fenêtre de gestion des compétitions. A l'ouverture, la liste de vos compétitions apparaît. Cette liste peut être triée par date de création de la compétition, par date de début ou par son libellé.

Il y a trois façons de créer une nouvelle compétition :

- En cliquant sur le bouton « Nouveau », cette méthode permet de créer une compétition complètement vierge, réservé aux utilisateurs aguerris.
- En ouvrant un modèle de compétition, cette méthode permet de créer une compétition avec un paramétrage standard en fonction du modèle choisi. Il existe des modèles par défaut dans le programme qui peuvent être complétés par des modèles personnels. Cette méthode est celle utilisée dans ce guide.
- A partir d'une compétition existante, en effectuant la sauvegarde d'une compétition existante puis la restauration de celle-ci.

En cochant la case « Afficher les modèles de compétitions », la liste des modèles apparaît. Il faut ensuite choisir le modèle qui se rapproche le plus de votre concours en fonction de la discipline, du nombre de plateaux, du nombre d'installations et du nombre de jours. La fenêtre suivante doit s'afficher :

| ible competition           |              |                                          |                   |                                                            |                        |
|----------------------------|--------------|------------------------------------------|-------------------|------------------------------------------------------------|------------------------|
| Trier par date de création | Trier par da | ate de début de compétition              | Afficher les modè | les de compétitions                                        |                        |
| Créé le 🖇                  | Discipline   | Sélectionnez une compétition             | Compétition       | ♦ Emplacement ♥ ×                                          | Nouveau                |
| 15/04/2022 15:37:16        | CS           | CS-100 plateaux-2 installations-1 jour   | 01/01/2022        | C:\HKtrap\co\CS-100 plateaux-2 installations-1 jour        | Modifier 式             |
| 15/04/2022 15:37:16        | CS           | CS-100 plateaux-2 installations-2 jours  | 01/01/2022        | C:\HKtrap\compet\m\CS-100 plateaux-2 installations-2 jours |                        |
| 15/04/2022 15:37:16        | CS           | CS-100 plateaux-4 installations-1 jour   | 01/01/2022        | C:\HKtrap\compet\mo\CS-100 plateaux-4 installations-1 jour | Sauvegarde +           |
| 15/04/2022 15:37:17        | CS           | CS-100 plateaux-4 installations-2 jours  | 01/01/2022        | C:\HKtrap\compet\m\CS-100 plateaux-4 installations-2 jours | Restaure 👈             |
| 15/04/2022 15:37:17        | CS           | CS-200 plateaux-2 installations-2 jours  | 01/01/2022        | C:\HKtrap\compet\m\CS-200 plateaux-2 installations-2 jours |                        |
| 15/04/2022 15:37:17        | CS           | CS-200 plateaux-4 installations-2 jours  | 01/01/2022        | C:\HKtrap\compet\m\CS-200 plateaux-4 installations-2 jours | Ajout comme modèle     |
| 15/04/2022 15:37:17        | DTL          | DTL-100 plateaux-2 installations-1 jour  | 01/01/2022        | C:\HKtrap\compet\m\DTL-100 plateaux-2 installations-1 jour |                        |
| 15/04/2022 15:37:17        | DTL          | DTL-100 plateaux-2 installations-2 jours | 01/01/2022        | C:\HKtrap\compet\\DTL-100 plateaux-2 installations-2 jours | Cumul                  |
| 15/04/2022 15:37:17        | DTL          | DTL-100 plateaux-4 installations-1 jour  | 01/01/2022        | C:\HKtrap\compet\m\DTL-100 plateaux-4 installations-1 jour | compétitions           |
| 15/04/2022 15:37:17        | DTL          | DTL-100 plateaux-4 installations-2 jours | 01/01/2022        | C:\HKtrap\compet\\DTL-100 plateaux-4 installations-2 jours |                        |
| 15/04/2022 15:37:17        | DTL          | DTL-200 plateaux-2 installations-2 jours | 01/01/2022        | C:\HKtrap\compet\\DTL-200 plateaux-2 installations-2 jours | Supprime la            |
| 15/04/2022 15:37:17        | DTL          | DTL-200 plateaux-4 installations-2 jours | 01/01/2022        | C:\HKtrap\compet\\DTL-200 plateaux-4 installations-2 jours | sélectionnée           |
| 15/04/2022 15:37:17        | FU           | FU-100 plateaux-2 installations-1 jour   | 01/01/2022        | C:\HKtrap\compet\mod\FU-100plateaux-2installations-1jour   |                        |
| 15/04/2022 15:37:17        | FU           | FU-100 plateaux-2 installations-2 jours  | 01/01/2022        | C:\HKtrap\compet\m\FU-100 plateaux-2 installations-2 jours | Supprime<br>toutes les |
| 15/04/2022 15:37:17        | FU           | FU-100 plateaux-4 installations-1 jour   | 01/01/2022        | C:\HKtrap\compet\mo\FU-100 plateaux-4 installations-1 jour | compétitions 🔨         |
| 15/04/2022 15:37:17        | FU           | FU-100 plateaux-4 installations-2 jours  | 01/01/2022        | C:\HKtrap\compet\m\FU-100 plateaux-4 installations-2 jours |                        |
| 15/04/2022 15:37:17        | FU           | FU-200 plateaux-2 installations-2 jours  | 01/01/2022        | C:\HKtrap\compet\m\FU-200 plateaux-2 installations-2 jours |                        |
| 15/04/2022 15:37:17        | FU           | FU-200 plateaux-4 installations-2 jours  | 01/01/2022        | C:\HKtrap\compet\m\FU-200 plateaux-4 installations-2 jours |                        |
| 15/04/2022 15:37:17        | PC           | PC-100 plateaux-2 installations-1 jour   | 01/01/2022        | C:\HKtrap\compet\mo\PC-100 plateaux-2 installations-1 jour | Formar 🕅               |
| 15/04/2022 15:37:17        | PC           | PC-100 plateaux-2 installations-2 iours  | 01/01/2022        | C:\HKtrap\compet\m\PC-100 plateaux-2 installations-2 jours |                        |

Une fois le modèle de compétition sélectionné, il faut cliquer sur « Modifier ». Le programme indique qu'il s'agit d'un modèle et demande s'il doit l'importer, il faut cliquer sur « Oui ». Le modèle choisi apparaît maintenant et automatiquement dans la liste des compétitions existantes.

### 3. Paramétrage du concours

Attention, certains paramétrages détaillés dans ce guide sont nécessaires uniquement en fonction du choix de la discipline du concours. Ces paramétrages seront traités de manière spécifique à la fin du chapitre.

#### 3.1. Paramétrage de base

Après avoir sélectionné une compétition et cliqué sur le bouton « Modifier », la fenêtre de compétition s'ouvre sur le concours choisi dans l'onglet « Paramètres ». Ici, le modèle choisi est un concours FU en 100 plateaux, sur 2 installations et sur 2 jours (100 plateaux le 1<sup>er</sup> jour OU 100 plateaux le 2<sup>nd</sup> jour, donc avec des tireurs différents tous les jours) :

|                                                                                                    | Organisateur et titre de la co                                                                                                    | mpétition                                                                                                    |                                                    |                                           |
|----------------------------------------------------------------------------------------------------|----------------------------------------------------------------------------------------------------|----------------------------------------------------------------------------------------------------|----------------------------------------------------|-------------------------------------------|
| Titre de la compétition FU-100 plat                                                                                                    | teaux-2 installations-2 jours                                                                                                    |                                                                                                    |                                                    |                                           |
| Ligue ILE DE FRANCE                                                                                                    | Club Cl                                                                                                    | UB FFBT                                                                                                    |                                                    | •                                         |
| FEDERATION FRA                                                                                                    | NÇAISE DE BALL-TRAP<br>nstallations-2 jours                                                                                                    | ,                                                                                                    |                                                    |                                           |
|                                                                                                    | Paramètres de la compé                                                                                                    | tition                                                                                                    |                                                    | <b>*</b>                                  |
|                                                                                                    |                                                                                                    | Affichage des résultats (classement)                                                                                         | Les places vides                                   | ine                                       |
| Discipline Fosse Universelle                                                                                                    | Type de rotation                                                                                                    | par installation     par tour                                                                                                | sont pas mises e<br>de planche lors o<br>rotations | n fin<br>des                              |
| Organisation par jour (treurs differents par<br>loganisation par jour (treurs differents par<br>loganisation par jour (treurs differents par<br>loganisation par jour (treurs differents par<br>loganisation par jour (treurs differents par<br>loganisation par jour (treurs differents par<br>loganisation par jour (treurs differents par<br>loganisation par loganisation par loganisatio | Pas de rotation     O Pas de rotation     O Décalage de 1 partour (2->1, 3->2,, 1->6)     Décalage ETASC                                                                                                    | Répertoire pour le transfert des résult                                                                                      | tats vers internet :                               | NZ                                        |
| Organisation par demi-joumée                                                                                                    | O bedalage million                                                                                                    |                                                                                                    | \                                                  |                                           |
| Organisation par demi-journée  Tir en ligne Pr                                                                                                    | ulleuse Nombre de jours de compétition 2                                                                                                    | C: Wes Projets HKTRAP (Exe (internet)                                                                                        |                                                    |                                           |
| Organisation par demi-journée     Tir en ligne     Nombre d'installations     Nombre de tours     Nombre de tireurs par planche                                                                                                    | Utleuse         Nombre de jours de compétition         2           2         Date début compétition         Samedi, le 01/01/2022           4         Image: Tenir compte de l'engagement tireur                | C: Wes Projets (HKTRAP/Exe (internet)<br>Répertoire pour les fichiers d'affichage<br>C: Wes Projets (HKTRAP/Exe (affichage   | e des résultats :<br>e\                            | *                                         |
| Organisation par demi-journée     Tir en ligne     Nombre d'installations     Nombre de tours     Nombre de tours     Nombre de tours     Nombre de plateaux par série                                                                                                    | Ulleuse         Nombre de jours de compétition         2           2         Date début compétition         Samed, le 01/01/2022           4         Tenir compte de l'engagement tireur           6         25 | C: Wes Projets'/HKTRAP'Exe (Internet)     Répertoire pour les fichiers d'affichage     C: Wes Projets'/HKTRAP'Exe (affichage | e des résultats :<br>e\                            |                                           |
| Organisation par demi-journée     Tir en ligne     Nonbre d'installations     Nonbre de tours     Nonbre de tours     Nonbre de tours     Nonbre de juleaux par planche     Nonbre de juleaux par sére     Nombre de juleaux pour la compétition                                                                                                    | Ulleuse Nombre de jours de compétition 2<br>2 Date début compétition Samedi, le 01/01/2022<br>4 Tenir compte de l'engagement tireur<br>25<br>100                                                                | C: Wes Projets WKTRAP (Exe (Internet)                                                                                        | e des résultats :<br>e \                           |                                           |
| Organisation par demijournée     Tir en ligne     Nombre dinatalations     Nombre de tours     Nombre de tours     Nombre de tireus par planche     Nombre de plateaux par série     Nombre de plateaux par série     Nombre de plateaux par série                                                                                                    | Ulleuse Nombre de jours de compétition 2<br>2 Date début compétition Samedi, le 01/01/2022<br>4 Tenir compte de l'engagement tireur<br>25<br>100<br>25                                                          | C: Mes Projets'HCTRAP Exe Internet <br>Répertoire pour les fichiers d'affichage<br>C: Mes Projets'HCTRAP Exe Iaffichage      | e des résultats :<br>e\<br>Feuille                 | de la la la la la la la la la la la la la |

Les paramètres étant configurés par défaut, il n'est pas nécessaire de les modifier sauf si nécessaire. Les paramètres modifiables sont :

- Titre de la compétition
- Ligue : sélectionner la ligue d'appartenance de votre club
- Club : sélectionner votre Club
- Entête du concours : ce champ de saisie vous permet de modifier le texte situé sur l'entête de tous les documents que vous allez imprimer. Le texte peut être mis en forme à l'aide de la barre d'outils standards qui apparaît lorsqu'on clique sur le champ
- Discipline : sélectionner la discipline de votre concours
- Organisation par jour (tireurs différents par jour) : cette case doit être cochée uniquement si vous organisez un concours sur <u>plusieurs</u> jours ET que vos tireurs sont <u>différents</u> tous les jours.
- Organisation par demi-journée : ne pas cocher cette case (sauf pour les utilisateurs aguerris), permet d'organiser un concours sur <u>plusieurs</u> jours ET des tireurs <u>identiques</u> tous les jours ET permettre aux tireurs de choisir la demi-journée de tir.

- Tir en ligne : cocher cette case pour faire du tir en ligne
- Pulleuse : cocher cette case afin d'activer le bouton permettant de générer les fichiers des planches, compatibles de certaines pulleuses.
- Nombre d'installations : nombre d'installation sur lesquelles les tireurs vont tirer
- Nombre de tours : nombre de séries que les tireurs vont tirer
- Nombre de tireurs par planches : nombre de tireurs que vous souhaitez faire tirer ensembles
- Nombre de plateaux par série : nombre de plateaux que les tireurs vont tirer à chaque série
- Nombre de plateaux pour la compétition : ce champ est non modifiable, il est calculé automatiquement en fonction des paramètres précédents
- Points max par série : c'est le score maximum qu'un tireur peut atteindre sur une série
- Type de rotation : c'est le sens dans lequel les tireurs vont changer de poste à chaque série
- Nombre de jours de compétition : c'est le nombre de jours sur lesquels votre concours se déroule
- Date de début de la compétition : c'est la date du premier jour de votre concours
- Tenir compte de l'engagement tireur : ne pas cocher cette case
- Affichage des résultats : c'est la méthode utilisée pour départager les tireurs ex-aequo soit par installation, soit par tour (ou série), de la dernière à la première.
- Les places vides ne sont pas mises en fin de planche lors des rotations : cette case doit être cochée uniquement si vous souhaiter conserver la place des tireurs lors des rotations sur les planches alors qu'un tireur est absent sur la planche.
- Répertoire pour le transfert des résultats vers Internet : chemin utilisé pour les fichiers résultats Internet, les 2 boutons de droite permettent respectivement de réinitialiser le chemin par défaut et d'ouvrir le sélecteur de répertoire afin de choisir un répertoire spécifique
- Répertoire pour les fichiers d'affichage des résultats : chemin utilisé pour les fichiers résultats du programme d'affichage, les 2 boutons de droite permettent respectivement de réinitialiser le chemin par défaut et d'ouvrir le sélecteur de répertoire afin de choisir un répertoire spécifique

Une fois les paramètres modifiés, il faut les enregistrer en cliquant sur le bouton « Appliquer ».

#### 3.2. Gestion des tireurs

En cliquant sur le bouton « Inscriptions » la fenêtre de gestion des tireurs s'affiche.

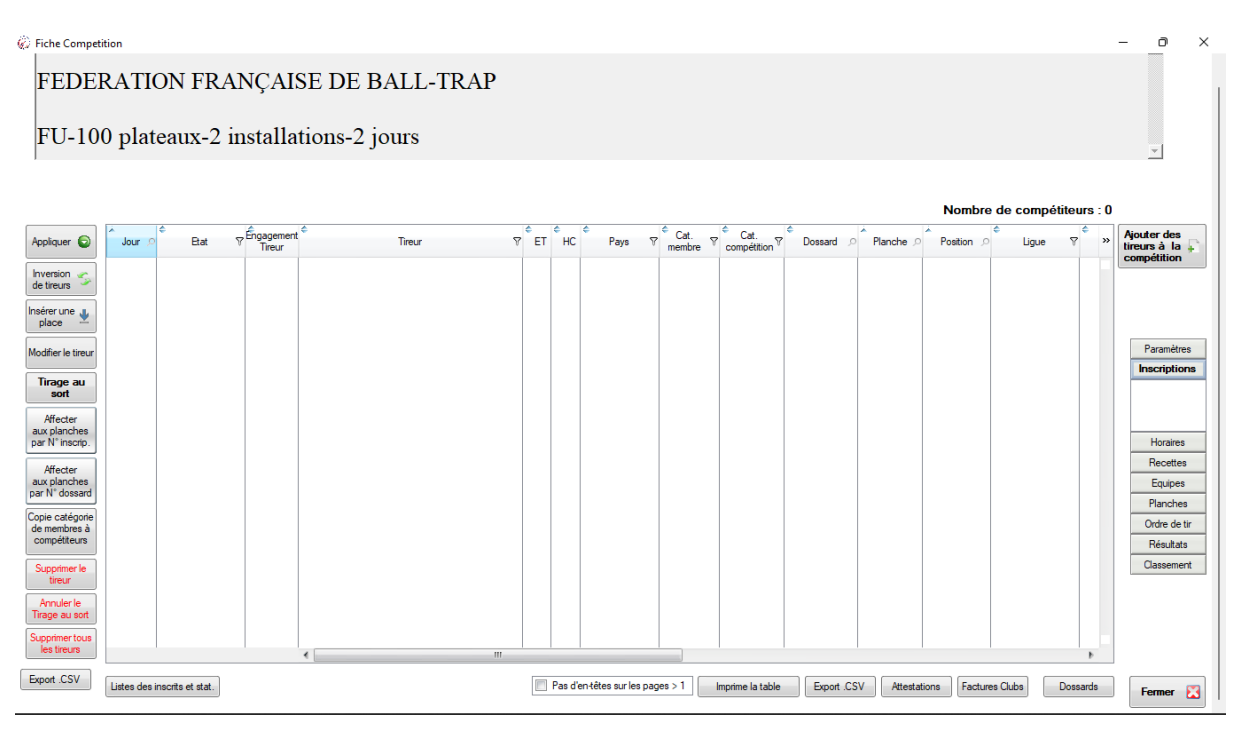

Cette fenêtre contient toutes les fonctions nécessaires pour la gestion des tireurs.

Pour commencer, il faut cliquer sur le bouton « Ajouter des tireurs à la compétition », la fenêtre suivante apparait :

| <i>©</i>                                                                                           |                          |                   |                             |                    |         |                |                      |        |            |           | -   | ٥           | ×   |
|----------------------------------------------------------------------------------------------------|--------------------------|-------------------|-----------------------------|--------------------|---------|----------------|----------------------|--------|------------|-----------|-----|-------------|-----|
| FEDERATION FRANÇAIS                                                                                | E DE BALL-               | TRAP              |                             |                    |         |                |                      |        |            |           |     |             | A   |
| FU-100 plateaux-2 installat                                                                        | ions-2 jours             |                   |                             |                    |         |                |                      |        |            |           |     |             | Ŧ   |
| Un clic droit sur la loupe du titre des colonnes perme<br>de filtrer les enregistrement de la tabl | t de rechercher ou<br>e. |                   |                             | Indiquez le jour o | de la c | ompétition pou | r le tireur sélectio | nné 1  | Samedi 01/ | 01/2022   | •   |             |     |
| Nom, Prénom                                                                                        | ຸຂ <sup>¢</sup> Néle ຂ ( | Cat. 🌳 Licence 🔅  | o <sup>e</sup> Club ,o      | ¢ Lique ⊘          | **      | ¢              | Tireur               | ⊽ Ĵour | Paiement V | Montant 0 | >>  |             |     |
| A ATTAR ALEXANDRE                                                                                  | 23/10/1990 9             | e-4 221205702601  | 5 B.T.C. METZ - VERNY       | LORRAINE           | ~       |                |                      |        |            |           |     |             |     |
| AADSI ISMAEL                                                                                       | 03/01/1994 9             | e-3 211606000400  | B.T.C. DE SILLY             | PICARDIE           | E       |                |                      |        |            |           | I A | écupération | n   |
| ABAD LUC                                                                                           | 07/07/1984 9             | e-3 161103010015  | NIMES SHOOTING CLUB         | LANGUEDOC ROUSSILI |         |                |                      |        |            |           | e   | ngagement   | s 🚵 |
| ABADA PATRICK                                                                                      | 20/03/1954 9             | u-V 221600200705  | BALL TRAP CLUB 02 CREPY     | PICARDIE           |         |                |                      |        |            |           |     | Internet    |     |
| ABADIA HERVE                                                                                       | 10/09/1974 9             | e-4 220908301003  | B.T.C. PIERREFEU            | COTE D AZUR        |         |                |                      |        |            |           | 0   | ichier .CSV | 9   |
| ABADIA JIMENEZ ANTONIO                                                                             | 01/12/1981 9             | e-3 190206404200  | B.T.C. COTE BASQUE          | AQUITAINE          |         |                |                      |        |            |           |     |             |     |
| ABADIE AYMERIC                                                                                     | 10/06/2008 C             | a-G 222007403101  | B.T.C. DE MEGEVE            | DAUPHINE SAVOIE    |         |                |                      |        |            |           |     |             |     |
| ABADIE JEAN-ANDRE                                                                                  | 01/07/1963 V             | été B1033231      | ASC TURBOMECA BT            | AQUITAINE          |         |                |                      |        |            |           |     |             |     |
| ABADIE JEREMY                                                                                      | 29/11/1992 9             | e-3 201903101001  | B.T. DE MONTASTRUC          | MIDI PYRENEES      |         |                |                      |        |            |           |     |             |     |
| ABADIE JOEL                                                                                        | 06/11/1961 V             | été 211906500200  | 2 B.T. DE MONTASTRUC        | MIDI PYRENEES      |         |                |                      |        |            |           |     |             |     |
| ABARCA GILLES                                                                                      | 11/08/1973 9             | e-4 221106605602  | TIR SPORTIF BAIXAS          | LANGUEDOC ROUSSILI |         |                |                      |        |            |           |     |             |     |
| ABAT DANIEL                                                                                        | 14/03/1974 9             | e-3 A2022110      | LES FUSILS DU KORONG        | BRETAGNE           |         |                |                      |        |            |           |     |             |     |
| ABATE DOMENICO                                                                                     | 08/06/1961 V             | été 2107028003014 | 4 BALL TRAP DE GAS          | CENTRE             |         |                |                      |        |            |           |     |             |     |
| ABATE JOHAN                                                                                        | 22/11/1988 9             | e-3 B5036668      | T.A.V. DU JAREZ             | LYONNAIS           |         |                |                      |        |            |           |     |             |     |
| ABATORD ANTHONY                                                                                    | 22/02/1987 9             | e-4 220702800300  | BALL TRAP DE GAS            | CENTRE             |         |                |                      |        |            |           |     |             |     |
| ABAZIOU YVON                                                                                       | 08/06/1954 9             | u-V A7012305      | T. C. DUBOURDIEU CESTAS     | AQUITAINE          |         |                |                      |        |            |           |     |             |     |
| ABAZZAR MEHDI                                                                                      | 14/06/1995 9             | e-4 221009510804  | B.T. DE GONESSE             | ILE DE FRANCE      |         |                |                      |        |            |           |     |             |     |
| ABBAD LOTFI                                                                                        | 15/10/1993 9             | e-4 221103400307  | BTC LANGUEDOC ROUSSILLON    | LANGUEDOC ROUSSILI |         | **             |                      |        |            |           |     |             |     |
| ABBALLE CEDRIC                                                                                     | 31/10/1984 5             | e-4 221103400305  | BTC LANGUEDOC ROUSSILLON    | LANGUEDOC ROUSSILI |         |                |                      |        |            |           |     |             |     |
| ABBAS ABD-EL-HAKIM                                                                                 | 13/05/1964 V             | été 171009510802  | B.T. DE GONESSE             | ILE DE FRANCE      |         |                |                      |        | 1          |           |     |             |     |
| ABBASSI MOHAMED                                                                                    | 23/09/1985 5             | e-3 190900600702  | 5 T.A.V. CLUB VENCE         | COTE D AZUR        |         |                |                      |        | 1          |           |     | M-Eda       |     |
| ABBATE GABRIEL                                                                                     | 05/01/1980 5             | e-3 B5022585      | BTC SPERACEDOIS             | COTE D AZUR        |         |                |                      |        | 1          |           |     | valider     | 0   |
| ABBATIELLO YVAN                                                                                    | 01/02/1969 5             | e-4 220203302400  | T. C. DUBOURDIEU CESTAS     | AQUITAINE          |         |                |                      |        | 1          |           |     | _           |     |
| ABBATUCCI JACQUES                                                                                  | 05/07/1959 V             | été A7019360      | C.T. PARIS BANL. IBM FRANCE | ILE DE FRANCE      |         |                |                      |        |            |           |     |             |     |
| ABBES MOURAD                                                                                       | 10/07/1975 5             | e-2 B1035654      | CTV DE LIMONEST             | LYONNAIS           |         |                |                      |        | 1          |           |     | Fermer      | - 🔛 |
| ABBOSH SARGON                                                                                      | 13/06/1967 5             | e-F 95518300      | DETENTE CAMBLYSIENNE        | PICARDIE           |         |                |                      |        | 1          |           |     | _           |     |
| ABBOTT TIM                                                                                         | 01/01/1955 9             | u-V 221007500101  | 4 CLUB FFBT                 | ILE DE FRANCE      | Ŧ       |                |                      |        |            |           |     |             |     |

Sur la partie gauche de la fenêtre, la liste de tous les tireurs ayant une licence valide s'affiche. Dans l'entête de la colonne « Nom Prénom » il y a une petite loupe qui permet d'effectuer une recherche sur le nom du tireur. Une fois le tireur trouvé, il faut l'ajouter au tableau situé à droite, soit en double cliquant sur son nom, soit en cliquant sur le bouton représentant une flèche vers la droite. Le tireur apparait dans le tableau de droite. Il est possible d'ajouter plusieurs tireurs dans ce tableau avant de valider l'ajout des tireurs à la compétition.

Si l'inscription à la compétition est possible sur différents jours, il faut sélectionner le jour d'inscription (juste au-dessus du tableau de droite) avant de valider l'ajout.

En cliquant sur le bouton « Valider », les tireurs sont ajoutés à la compétition et la fenêtre de gestion des tireurs est affichée. Les différentes fonctionnalités accessibles sont les suivantes :

- Appliquer : permet d'enregistrer les modifications effectuées sur la fenêtre
- Inversion de tireurs : permet d'ouvrir la fenêtre d'inversion de tireurs afin d'effectuer des permutations sur les planches
- Insérer une place : permet d'insérer une place entre 2 tireurs
- Modifier le tireur : ouvre la fiche détaillée du tireur sélectionné
- Tirage au sort : permet de lancer un tirage au sort afin de mélanger tous les tireurs sur les planches
- Affecter aux planches par N° inscrip. : recalcule tous les numéros de dossard en respectant l'ordre d'inscription des tireurs et réaffecte les tireurs aux planches
- Affecter aux planches par N° dossard : réaffecte les tireurs aux planches dans l'ordre des numéros de dossard
- Copie catégorie de membres à compétiteurs : recopie la catégorie membre d'un tireur (catégorie de la licence) vers la catégorie compétition (celle utilisée pour le classement de la compétition)
- Supprimer le tireur : supprime le tireur sélectionné
- Annuler le tirage au sort : annule le tirage au sort en réinitialisant les numéros de dossard et l'affectation aux planches
- Supprimer tous les tireurs : permet de supprimer tous les tireurs
- Export CSV : génère un fichier CSV contenant la liste des tireurs
- Liste des inscrits et stat. : ouvre une fenêtre permettant de trier et d'imprimer la liste des tireurs
- Imprime la table : impression de la liste des tireurs
- Attestation : permet d'imprimer un justificatif d'inscription du tireur sélectionné
- Factures Clubs : permet d'imprimer un justificatif d'inscription pour tous les tireurs d'un club
- Dossards : permet d'imprimer un dossard

#### 3.3. Paramétrage des horaires

En cliquant sur le bouton « Horaires », la fenêtre suivante s'affiche :

| 2) Fiche Competition                                                                                                    | - <u>o</u> ×                                        |
|----------------------------------------------------------------------------------------------------|-----------------------------------------------------|
| FEDERATION FRANÇAISE DE BALL-TRAP                                                                                                    |                                                     |
| FU-100 plateaux-2 installations-2 jours                                                                                                  | v                                                   |
| Horaires de tir<br>C Date                                                                                                    | Poplquer                                            |
| Paramètres de la journée de tir<br>Heure de début de journée 09:00<br>Heure de fin de tir du matin Heure de début du tir de l'après midi | Paramètres<br>Inscriptions<br>Horaires              |
| Nombre de tours par jour 4<br>Intervalle en min. (entre planches ) 25 N°1 Fosse A V 1 Fosse B V 2 Fosse B V 1                            | Recettes<br>Equipes                                 |
| Nombre d'installations 2 Senie des installations nour la compétition                                                                     | Planches<br>Ordre de tir<br>Résultats<br>Classement |
| Costo des a madididas pour la Competición                                                                                                | Fermer 🔀                                            |

Il faut renseigner les différents paramètres nécessaires au calcul du plan de tir. Pour cela, <u>pour</u> <u>chacun des jours</u> contenus dans le tableau des « Horaires de tir », il faut renseigner :

- L'Heure de début de journée : l'heure du début du tir
- Le Nombre de tours par jours : cela correspond au nombre de séries qu'un tireur va effectuer dans la journée (ici 4 séries de 25 plateaux, soit 100 plateaux)
- Intervalle en min (entre planches) : durée d'une série en minutes

Attention, les paramètres « Heure de fin de tir du matin » et « Heure de début du tir de l'après-midi » ne sont plus utilisés. Pour ajouter une pause dans le plan de tir, voir le paragraphe « Paramétrage spécifique ».

Il reste à créer les installations en cliquant sur le bouton « Saisie des installations pour la compétition ». La fenêtre de saisie suivante s'affiche :

| Pour saisir un<br>La couleur de la lig<br>Pou | e nouvelle installation, cliquez sur<br>gne devient bleue, cliquez une deu<br>r les hélices, saisir le nombre de pla<br>A la fin de la saisie, cli | la première ligr<br>xième fois pou<br>ateaux Max et l<br>quez sur le bo | ne vide de la table, sous le<br>r pouvoir saisir le nom de v<br>le Score Max par installatio<br>uton Fermer. | titre<br>otre<br>n. | e 'Nom'.<br>installation. |
|-----------------------------------------------|----------------------------------------------------------------------------------------------------|-------------------------------------------------------------------------|----------------------------------------------------------------------------------------------------|---------------------|---------------------------|
| N°                                            | rour modifier le nom d'une installat<br>Nom                                                                                                    | ion, cliquez su                                                         | Lib. pour impression (4 caract.)                                                                             | »                   | Supprimer •               |
| 1                                             | Fosse A                                                                                                    |                                                                         | FU-A                                                                                                    |                     |                           |
| 2                                             | Fosse B                                                                                                    |                                                                         | FU-B                                                                                                    |                     |                           |

Dans cette fenêtre, il faut saisir dans la colonne « Nom », le nom de votre installation et dans la colonne « Lib pour impression », le nom abrégé (4 caractères maximum) de votre installation. Il faut créer autant d'installations que nécessaire (ici 2 installations qui seront utilisées 2 fois chacunes). La saisie est enregistrée automatiquement à chaque fois que l'on change de ligne dans le tableau ou en cliquant sur le bouton « Fermer ».

Pour finir, il faut indiquer, dans l'encadré bleu, le nom de l'installation à utiliser pour chaque numéro d'installation (ici, N°1 = Fosse A et N°2 = Fosse B) puis valider les paramètres saisis en cliquant sur le bouton « Appliquer ».

#### 3.4. Création du plan de tir

En cliquant sur le bouton « Ordre de tir », la fenêtre suivante s'affiche :

| Fiche Competition                                    |                            |          |      |      | - 0 ×                      |
|------------------------------------------------------|----------------------------|----------|------|------|----------------------------|
| FEDERATION FRANÇAISE                                 | DE BALL-TRAP               |          |      |      |                            |
| FU-100 plateaux-2 installatio                        | ons-2 jours                |          |      |      | ×                          |
|                                                      | Date                       | Horaires | FU-A | FU-B | »                          |
| import Plan Tir csv                                  |                            |          |      |      | Modifier le plan<br>de tir |
| Calcul des<br>horaires de Tir                        |                            |          |      |      |                            |
| Imprimer le planning horaire                         |                            |          |      |      |                            |
| ☐ Impression en Noir et Blanc                        |                            |          |      |      |                            |
| Imprimer les Jour <tous></tous>                      |                            |          |      |      | Paramètres                 |
| horaires par tireur Uniquement le premier tour       |                            |          |      |      | Inscriptions               |
| Imprimer le plan<br>de tir de chaque Num dossard : 0 |                            |          |      |      | Recettes                   |
| tireur                                               |                            |          |      |      | Equipes                    |
| Horaires Horaires Fauille de                         |                            |          |      |      | Planches                   |
| installation installation                            |                            |          |      |      | Ordre de tir               |
| Jour 01/01/2022 🔽                                    |                            |          |      |      |                            |
| Planche <toutes></toutes>                            |                            |          |      |      | Résultats                  |
| Installation <toutes> Imprimer les</toutes>          |                            |          |      |      | Classement                 |
| Imprime une couverture                               |                            |          |      |      |                            |
| Imprimer les feuilles de                             |                            |          |      |      |                            |
| résultats pour la ligne sélectionnée                 |                            |          |      |      |                            |
|                                                      | our 1 Tour 2 Tour 3 Tour 4 |          |      |      |                            |
|                                                      |                            |          |      |      | Fermer 🔛                   |

Il faut commencer par cliquer sur le bouton « Calcul des horaires de Tir » pour que le plan de tir soit calculé en fonction des paramètres précédemment configurés et le nombre de tireurs inscrits. Un plan de tir doit apparaître :

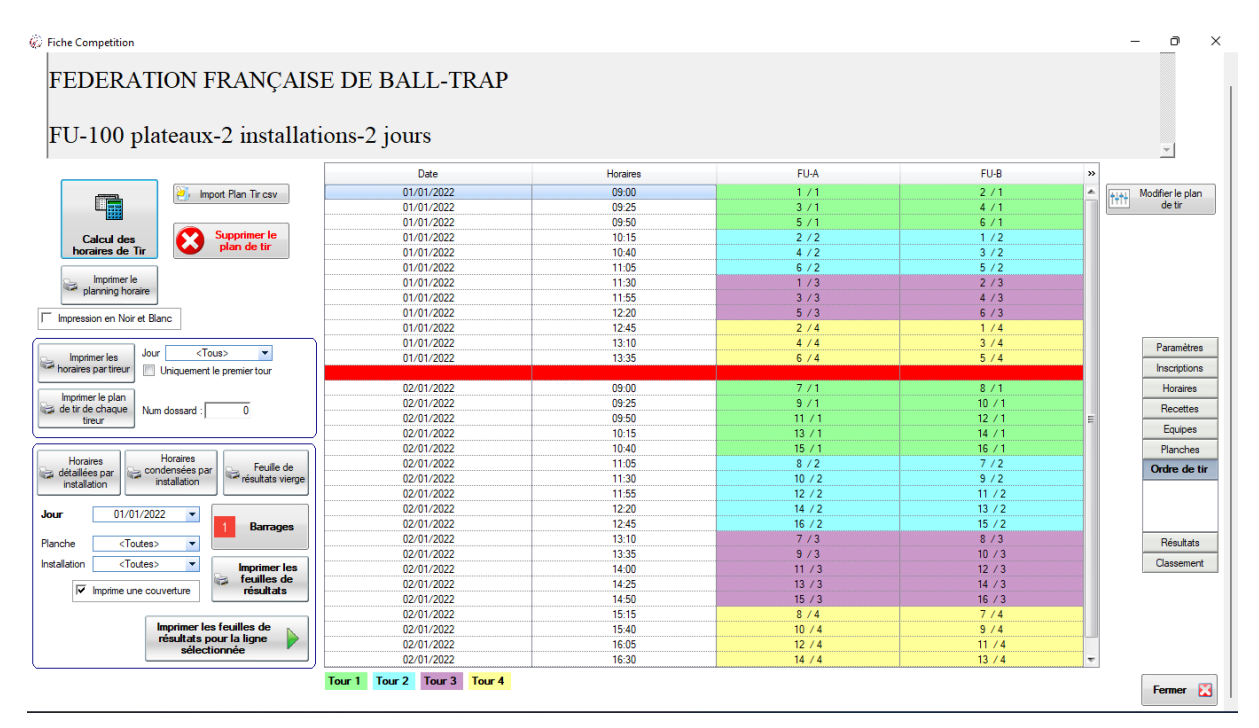

A partir de là, vous pouvez imprimer les documents que vous jugerez utiles en fonction de votre propre organisation. La liste non exhaustive d'impressions nécessaires :

- « Imprimer le planning horaire » : permet de voir l'ordre de tir des planches par installation

- « Imprimer les feuilles de résultats » : permet de marquer les scores des tireurs sur les installations

Il reste à imprimer la liste alphabétique des tireurs avec la composition des planches, ces documents se trouvent dans la fenêtre « Planches ». En cliquant sur le bouton « Planches », la fenêtre suivante s'affiche :

| Fiche Competition                                                                                                    |                                                                                                    |                                                                                                    |                                                                                                    | - <u>o</u> ×                           |
|----------------------------------------------------------------------------------------------------|----------------------------------------------------------------------------------------------------|----------------------------------------------------------------------------------------------------|----------------------------------------------------------------------------------------------------|----------------------------------------|
| FEDERATION                                                                                                    | FRANÇAISE DE B                                                                                                    | ALL-TRAP                                                                                                    |                                                                                                    |                                        |
| FU-100 plateau                                                                                                    | ux-2 installations-2 jo                                                                                                    | ours                                                                                                    |                                                                                                    | <u>_</u>                               |
| Planche 1 / jour · 1                                                                                                    | Planche 2 / jour : 1                                                                                                    | Planche 3 / jour 1 Pl                                                                                                    | anche 4 / jour - 1                                                                                                    |                                        |
| 001 CCURTOIS JEAN-FRA<br>002 LONGELIN PRIORRIC<br>003 MK/UCHON VEROME<br>004 WIMILLE OLIVIER                                                                                                    | Vété         007         HALCELEPISTOPHE           Se-F         008         VANDENABER ELEAN           Se-1         009         DUJARDIN MATTHEU           Se-1         010         HACHE CORENTIN                                                                                                    | Se-3         013         B TENSIA ALERIS         Se-3         01           Vété         014         R an Mark KEPS OF DER         Vété         02           Se-1         015         B AFIBET ALTHONY         Ju-G         02           Ju-G         016         SIGN MEDICAS         Se-1         02                                                                                                    | 9 LEI CHRISTOP Se-1<br>10 LONGELIN CCT (CT Se-1<br>11 HADOUX MARENCE Ca-G<br>22 REVRO JEWARRANC Vete                                                                                                    |                                        |
| 005 SARRAZIN MARC                                                                                                    | Mas 011 CROQUELOIS HUBERT                                                                                                    | Mas 017 DEGUINES STÉPHANE Se-3 02                                                                                                    | 23 CROQUELOIS MICKAE Se-1                                                                                                    |                                        |
|                                                                                                    |                                                                                                    |                                                                                                    | ban ban ban ban                                                                                                    |                                        |
| 025 C. MILLIAM<br>026 TRUBLIN BERNINDO<br>027 LELEU RICHARD<br>028 MARKOWSM EDWARD<br>029 GOLLINISKI ANDRE<br>030 D. SSSERVERPE                                                                                                    | Francisco / Joan           Se-1         031         GET         GET                                                            | Mas         O37         TC         CALVER         Vété         O4           Ser         038         LEUSUR N°C°         Ser         04         04         Ser         04         04         Ser         04         04         Ser         04         04         Ser         04         04         DECEMARY         Ser         04         04         DECEMARY         Ser         04         04         DECEMARY         Ser         04         04         DECEMARY         Vété         04         DECEMARY         Vété         04         DECEMARY         N°C         DECEMARY         N°C         DECEMARY         DECEMARY         DECEMARY         DECEMARY         DECEMARY | at Let or 1900 - 2         Se-1           14         LOTINEER AND C-4G           55         DETLES SHOWLD Dam           16         SIL ERT ERLICH           17         BALCH COLORITIL           18         DU COLORITIL                                                                          | Paramètres                             |
| Diseaster 9 ( inversi 2                                                                                                    | Plancha 10 ( intra 2                                                                                                    | Please 11 ( invest 2 )                                                                                                    |                                                                                                    | Horainee                               |
| Ody         MA         PENOT           049         MA         PENOT           050         DOMMED VINCTIT         051           051         TALK JEAN HALL         052           052         CALPE JEAN LUC         053           054         BALLET PENDE         054 | Prance         I/V         Jour : 2           Se-10         055         EI         Se-14         Hick Net           Se-10         056         DE SALNT HE POLY         Max         Se-10         Se-10 | Pranctle 117 Jours 2         Print           Vete 1061         Model of RALLA         Vete 106           Vete 1062         DUINIS ALLSTIN         Set 106           Vete 1064         STE ANELL INSTITUTE         Set 206           Vete 1065         Vete 1065         Vete 106           Dam 1065         Vete 101         Set 107           Vete 1065         Vete 101         Set 107           Vete 1065         Vete 101         Set 107                                                                                                    | anche 1/2 / pur: 2<br>7 DE Chineke Anthruc Ju-G<br>38 BOrrieke Anthruch Se-1<br>90 DE Ancar John Se-4<br>11 DE Ancar Johan Se-3<br>2 CF Control China Se-3<br>2 CF Control China Dam                                                                                                    | Recettes<br>Equipes<br>Planches        |
| Planche 13 / jour : 2                                                                                                    | Planche 14 / jour : 2                                                                                                    | Planche 15 / jour : 2 Pla                                                                                                    | anche 16 / jour : 2                                                                                                    |                                        |
| 073 DE LEARY IÉRÉNY<br>074 PEHARD GÉRANO<br>075 DEHOLFERK<br>076 COUPMAN CHRISTIAN<br>077 COOPMAN FATRICIA<br>078 GE IGES SYLVIE                                                                                                    | Se-3         079         D2 concretistic Orlivi           Mas         080         CArmiter Parcia           Se-3         081         BF Icon Lubovid           Vété         082         PF Ividist ricell           Dam         083         GUILSERT CLAUDE           Dam         084         KE ISPERTICIAUDE                                                                                                    | Vété         1085         PO         Control TABENCE         Se-2         0           Vété         1086         MA*SOCHELENTOTT         Vété         0           Se-2         087         VITI SE LAURENCE         Damil 05           Se-4         088         MA*SOCHELENTOT         Vété           Survil 089         VA CITADO         Juriel 10           Survil 089         VA CITADO         Juriel 10           Se-2         090         LO TRIDUCIENSITOP         Se-3                                                                                                    | 11         CALCOMMERCIANDS I         Mas           12         POI-LEAR AND         Mas           13         POI-LEAR AND         Ju-G           14         DUI-BATTER CONST         Ju-G           15         PAI INTER GROWNIN         Veté           16         KALISTER FORMER ANC         Mas | Ordre de tir<br>Résultats<br>Oassement |
| Imprime les planches du jour sélection                                                                                                    | nné <tous jours="" les=""> 💌</tous>                                                                                                    | imprimer les<br>planches<br>N' Tour                                                                                                    | Inoimer<br>2007 Trage                                                                                                    | Fermer 🔀                               |

Vous pouvez éventuellement filtrer votre impression sur un seul jour de votre concours en sélectionnant le jour désiré dans le champ « Imprime les planches du jour sélectionné ». Sinon il faut laisser la valeur par défaut « Tous les jours ».

Vous avez 3 boutons d'impression :

- « Imprimer les planches » : permet de générer un fichier PDF contenant la composition des planches
- « Imprimer liste alphabétique » : permet de générer un fichier PDF contenant la liste alphabétique des tireurs avec l'heure de tir et l'installation de la première planche de la journée
- « Imprimer Tirage » : permet de générer un fichier PDF contenant les 2 précédents fichiers (planches + liste alphabétique)

#### 3.5. Paramétrages et fonctionnalités spécifiques

#### 3.5.1. Ajout d'une pause dans le plan de tir

#### Dans la fenêtre « Ordre de tir », cliquer sur le bouton « Modifier le plan de tir » :

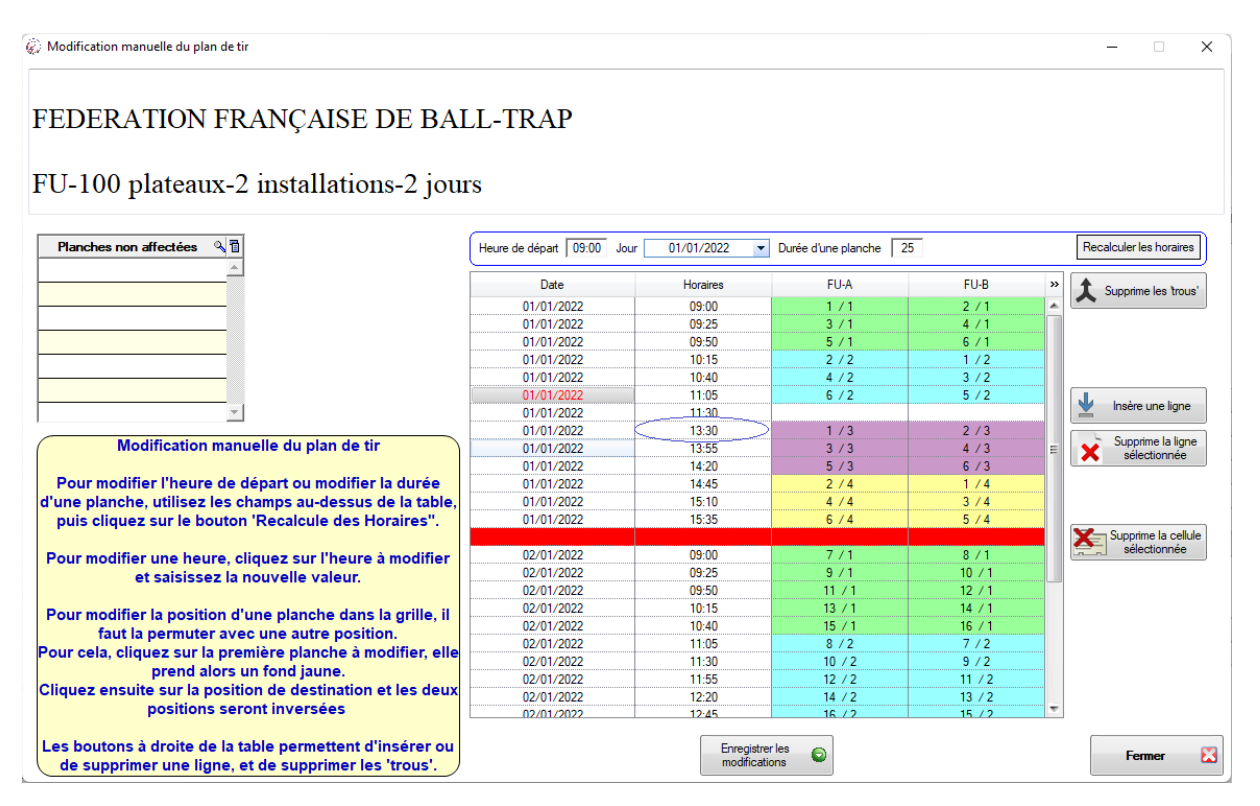

Voici les étapes à suivre :

- Sélectionner la ligne correspondant à la dernière planche de tir avant la pause, ici 11h05
- Cliquer sur le bouton « Insérer une ligne », la ligne sera insérée en dessous de la ligne sélectionnée, les horaires sont recalculés, ici la pause débutera à 11h30
- Modifier l'heure de tir de la première planche après la pause, ici remplacement de 11h55 par 13h30. Les horaires qui suivent sont recalculés
- Cliquer sur le bouton « Enregistrer les modifications », puis « fermer »

#### 3.5.2. Paramétrages spécifiques à la discipline CS

Dans la fenêtre « Horaires », vous trouverez un bouton « Grilles Compak Sporting » qui vous permettra de sélectionner les numéros des grilles FITASC en fonction de vos installations :

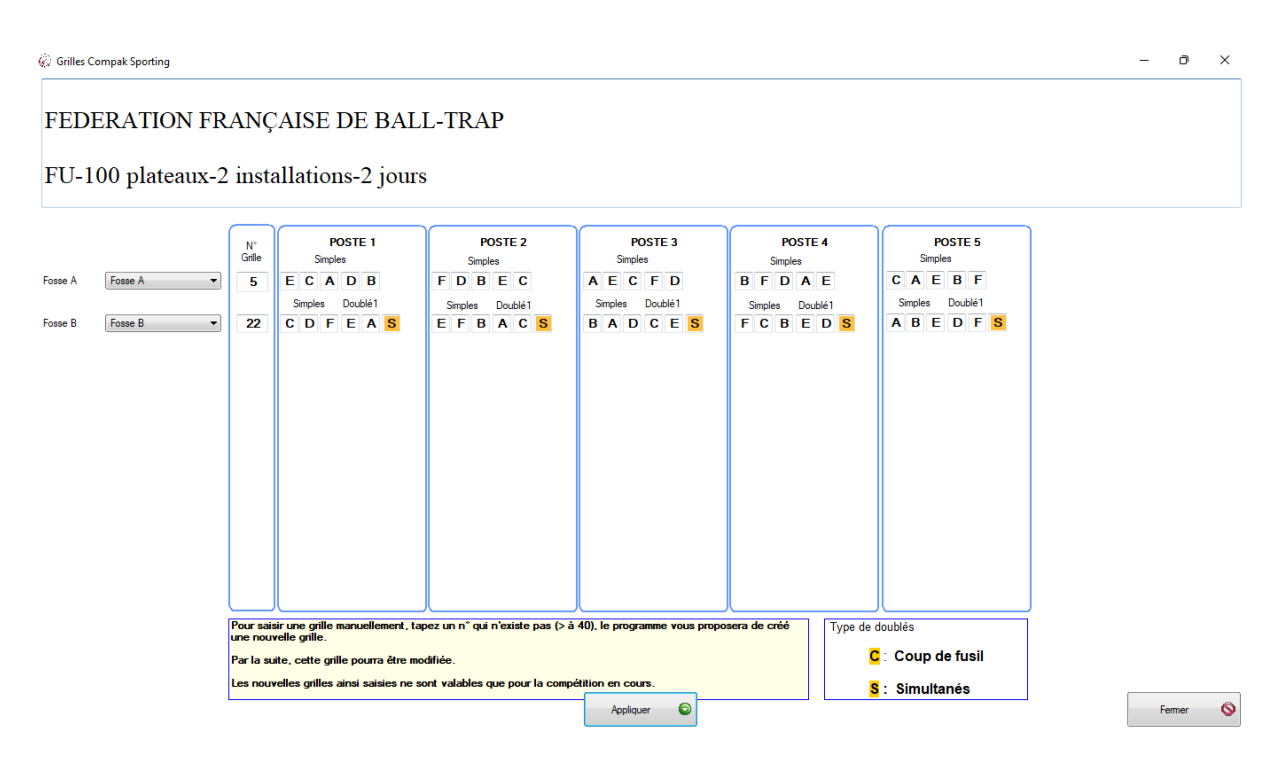

Si dans la fenêtre « Paramètres », vous avez sélectionné l'option « Tir en ligne », il faudra paramétrer l'intervalle de tir entre 2 tireurs au lieu de 2 planches. Pour cela, dans la fenêtre « Horaires », les champs à renseigner sont :

- « Intervalle en min. (entre tireurs) » : temps, en minutes, souhaité entre 2 tireurs pour le calcul de l'ordre de tir
- « Nombre de secondes supplémentaires » : nombre de secondes qui seront rajoutées aux minutes du champ précédent pour le calcul de l'ordre de tir

Attention, pensez à modifier ces paramètres pour tous les jours de votre concours et à recalculer le plan de tir dans la fenêtre « Ordre de tir » afin de prendre en compte vos modifications !

## 4. Gestion du concours

#### 4.1. Saisie des résultats

En cliquant sur le bouton « Ordre de tir », la fenêtre suivante s'affiche :

| 🅢 Fiche Co              | mpetition                                                                          |                   |             |                |                     |           |                       |             |         |                  | ×                                                                                                    |
|-------------------------|------------------------------------------------------------------------------------|-------------------|-------------|----------------|---------------------|-----------|-----------------------|-------------|---------|------------------|----------------------------------------------------------------------------------------------------|
| FED                     | DERATION FRAN                                                                      | ÇAISE DE BALL-TRA | AP          |                |                     |           |                       |             |         |                  |                                                                                                    |
| FU-                     | 100 plateaux-2 liis                                                                | tanations-2 jours |             |                |                     |           |                       |             |         |                  | <b></b>                                                                                               |
| Planche<br>Tour         | <toutes>      Affichage des résultats     O par installation     par tour</toutes> |                   |             |                |                     |           |                       |             |         |                  | Mise à Jour                                                                                           |
| Compak                  | Plancha                                                                            | Tireurs           | Compátiou e |                | Tour                | Tour 2    | Tour 2 T              | Date du tir | 27/09   | /2022            | Affichage                                                                                             |
|                         |                                                                                    |                   |             |                |                     |           |                       |             |         |                  | Paramètres<br>Inscriptions<br>Horares<br>Recettes<br>Equipes<br>Planches<br>Ordre de tir<br>Résultats |
| Les cellules a          | avec un fond gris n'ont pas encore été sais                                        | es                |             |                |                     |           |                       |             |         |                  |                                                                                                    |
| Efface to<br>les résult | ats Activer le Scan<br>des planches                                                |                   |             | impri<br>point | mer les<br>Is tirés | Sire tire | Liste des<br>urs abse | nts 🗸 ;     | Affiche | e les<br>saisies | Fermer 🔀                                                                                              |

Il faut sélectionner les numéros de planche et de tour désirés afin que les tireurs apparaissent dans l'ordre de la feuille de marque, le curseur passe automatiquement en saisi dans la colonne correspondante, il ne reste plus qu'à saisir les scores :

| 🖗 Fic        | ne Co                 | mpetitio              | on                                    |                                         |                              |           |                           |            |                                | o ×                                                                                                    |
|--------------|-----------------------|-----------------------|---------------------------------------|-----------------------------------------|------------------------------|-----------|---------------------------|------------|--------------------------------|----------------------------------------------------------------------------------------------------|
| F<br>F       | ED<br>U-              | DER<br>100            | ATION FRANG<br>plateaux-2 inst        | CAISE DE BALL-TRAP<br>allations-2 jours |                              |           |                           |            |                                | ¥                                                                                                    |
| Planch       | e                     | 1                     | Affichage des résultats               |                                         |                              |           |                           |            |                                |                                                                                                    |
| Tour         |                       | 1                     | <ul> <li>partour</li> </ul>           |                                         |                              |           |                           |            |                                | 🥅 Mise à Jour                                                                                                    |
| Compa        | k                     | Fosse                 | A ~                                   | Treurs                                  |                              |           | Dal                       | e du tir   | 27/09/2022                     | Affichage                                                                                                    |
| Cat.         | Dos.                  | Planche               |                                       | Compétiteur                             | Tour                         | Tour 2    | Tour 3 Tour               | 4 Bar 1    | Bar 2 Total                    |                                                                                                    |
| Se-1         | 2<br>3<br>4<br>5<br>6 | 1<br>1<br>1<br>1<br>1 |                                       |                                         | 21<br>22<br>23<br>24<br>25   |           |                           |            | 21<br>22<br>23<br>24<br>25     | Paramètres<br>Inscriptions<br>Horaires<br>Recettes<br>Equipes<br>Planches<br>Ordre de tr<br>Résultats<br>Classement |
| Les cel      | lules a               | ivec un f             | fond gris n'ont pas encore été saisie | •                                       |                              |           |                           |            |                                |                                                                                                    |
| × Eff<br>les | ace to<br>résult      | ats                   | Activer le Scan<br>des planches       | 19 C                                    | Imprimer les<br>points tirés | Sire tire | Liste des<br>eurs absents | <b>√</b> , | Affiche les<br>lanches saisies | Fermer 🔀                                                                                                    |

Remarque : si vous utilisez le programme d'affichage des résultats « Clt\_HKTrap », vous pouvez générer les résultats en cliquant sur le bouton « Mise à Jour Affichage ».

#### 4.2. Classement

En cliquant sur le bouton « Classement », la fenêtre suivante s'affiche :

| Classe    |                                    | 1 1 1 1 1    | uş.                     | IDL I                            | /L L      |                       | 177.71                              |                                |                     |                         |                      |                       |                        |        |     |        | - c | ) ×   |
|-----------|------------------------------------|--------------|-------------------------|----------------------------------|-----------|-----------------------|-------------------------------------|--------------------------------|---------------------|-------------------------|----------------------|-----------------------|------------------------|--------|-----|--------|-----|-------|
| FU-       | 100 plateau                        | ıx-2 iı      | nstall                  | ation                            | .s-2 j    | ours                  |                                     |                                |                     |                         |                      |                       |                        |        |     |        |     |       |
| Tour déb  | ut 1 💌                             | Tour fin 4   |                         | •                                | ) 🔳 A     | ffiche les scores     | à zéro I                            | mprime les                     | s x premier         | rs du classement        | t O (Tous            | a si 0) Ligue         | <toutes></toutes>      | •      |     |        |     |       |
| Catégori  | e <scratch></scratch>              | - F I        | Les étran               | gers et les                      | s HC son  | t classés avec        | les autre                           | s compét                       | titeurs             | Tous cla                | ssements             | Départemen            | <tous></tous>          | •      |     |        |     |       |
| Nb : 6    |                                    | $\odot$      | ET seuls                | ЮH                               | C seuls   | Tous                  | © s                                 | ans ET ni                      | HC                  | ☐ Classem               | ient provisoire      | N'mprime pas le       | s en têtes sur les pag | es > 1 |     |        |     |       |
| Clt 🔎     | Tireur                             | ာ ငat. ၂     | ° <mark>FU-A</mark> .○  | <sup>€</sup> FU-B,○ <sup>€</sup> | FU-A      | U-B 🗢 👇 Total         | .⊳ <sup>€</sup> Bar.1,0             | Bar.2.0                        | <sup>€</sup> Nat. ∋ | ⊃ <sup>¢</sup> Ligue ,0 | ¢ Club               | code_ligue            | code_club              | ି dep  | * م | Region |     | ¢   » |
| 1         | 006 R ISAND Laurent                | Se-1         | 25                      |                                  |           |                       | !5                                  |                                | FR                  | NORD PAS D              | T.A.V. VALLEE DI     | E 15                  | 15062036               | 62     | 58  |        |     | 996   |
| ET        | 005 SARRAZIN Hum                   | Mas          | 24                      |                                  |           |                       | 4                                   |                                | ET                  | NORD PAS D              | B.T.C. LITTORAL      | N 15                  | 15059005               | 59     | 58  |        |     | B50   |
| 2         | 004 WIMILLE Ohner                  | Se-1         | 23                      |                                  |           |                       | 13                                  |                                | FR                  | NORD PAS D              | B.T.C. LITTORAL      | N 15                  | 15059005               | 59     | 58  |        |     | A60   |
| 3         | 003 MOUCHON Járôme                 | Se-1         | 22                      |                                  |           |                       | 2                                   |                                | FR                  | NORD PAS D              | B.T.C. LITTORAL      | N 15                  | 15059005               | 59     | 58  |        |     | A70   |
| 4         | 002 LC TOELIN Frederic             | Se-F         | 21                      |                                  |           |                       | 1                                   |                                | FR                  | NORD PAS D              | B.T.C. FROMENT       | E 15                  | 15059018               | 59     | 58  |        |     | B50   |
|           |                                    |              |                         |                                  |           |                       |                                     |                                |                     |                         |                      |                       |                        |        |     |        |     |       |
| Les cellu | les avec un fond gris n'ont        | pas encore é | té saisies              |                                  |           |                       |                                     |                                |                     |                         |                      |                       |                        |        |     |        |     | ,     |
| Statist   | lques Diplômes ind<br>Diplômes équ | .    Papi    | er blanc<br>ime préimpi | imé                              | <b>\$</b> | Imprime<br>Classement | Export A<br>pour site<br>et affich: | ffichage (C<br>internet<br>ige | :sv)                | Equi                    | ime<br>pes Type Club | l résultat par équipe | ]                      |        |     |        | Fer | mer 🔀 |

Le paramétrage par défaut des filtres permet directement d'imprimer un classement Scratch des tireurs. Pour cela, il faut cliquer sur le bouton « Imprime Classement ».

Les filtres situés au-dessus du tableau du classement permettent d'obtenir des classements spécifiques en fonction de vos besoins. Par exemple, en sélectionnant une catégorie, seuls les tireurs de cette catégorie seront imprimés.

Le bouton « Tous Classements » permet de paramétrer, catégorie par catégorie, le nombre de tireurs à imprimer et de générer un fichier PDF unique regroupant tous les classements sélectionnés.